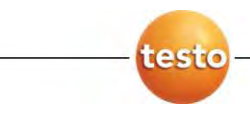

### Program testo EasyClimate

### Návod k obsluze

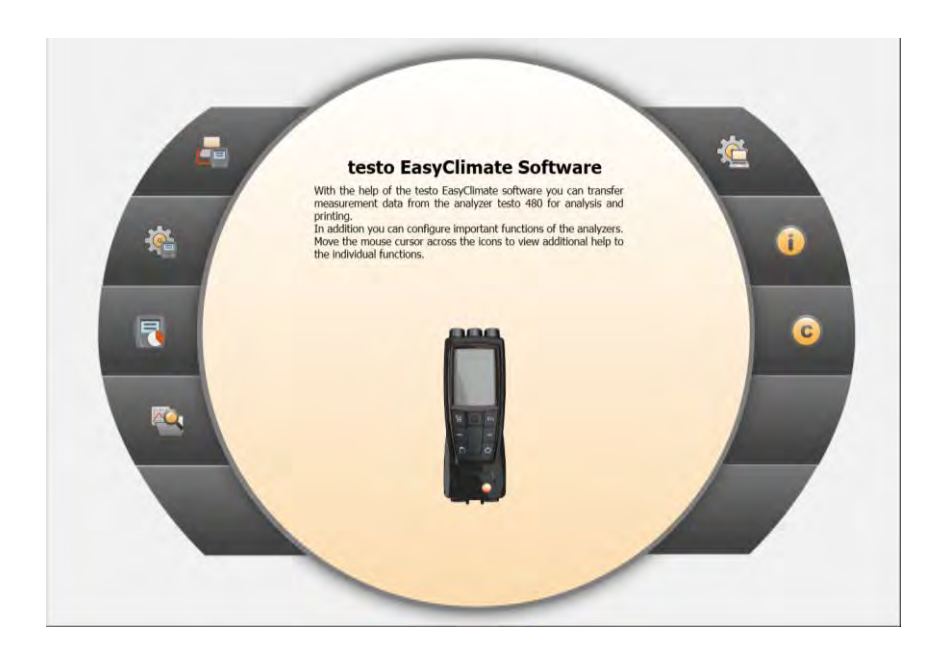

# 1 Obsah

| 1 | Obsa  | h             |                                                          | 3  |
|---|-------|---------------|----------------------------------------------------------|----|
|   | 1.1.  | O tom         | ito dokumentu                                            | 5  |
| 2 | Ponis |               |                                                          | 6  |
| 4 |       | ,             | L7                                                       | 0  |
|   | 2.1.  | Pouzit        | u                                                        | 0  |
|   | 2.2.  | Systér        | mové požadavky                                           | 6  |
| 3 | První | kroky         | ,                                                        | 7  |
|   | 3.1.  | Instala       | ace programu / ovladače                                  | 7  |
|   | 3.2.  | Spuštė        | ění programu                                             | 7  |
|   | Douž  | '<br>Ití nrod |                                                          | 0  |
| 4 | Pouz  | iti prod      |                                                          | ð  |
|   | 4.1.  | Uvodn         | ní strana                                                | 8  |
|   | 4.2.  | Menu          | Nastavení                                                | 10 |
|   |       | 4.2.1.        | Konfigurace                                              | 10 |
|   |       |               | 4.2.1.1. Záložka Program                                 | 10 |
|   |       |               | 4.2.1.2. Záložka Jednotky                                | 11 |
|   |       |               | 4.2.1.3. Záložka Vlastní data                            | 11 |
|   |       |               | 4.2.1.4. Záložka Ukládání záloh                          | 11 |
|   |       | 4.2.2.        | Systémové informace                                      | 12 |
|   |       | 4.2.3.        | Copyright                                                | 13 |
|   | 4.3.  | Menu          | Měřicí přístroj                                          | 13 |
|   |       | 4.3.1.        | Správce připojení                                        | 13 |
|   |       | 4.3.2.        | Konfigurace                                              | 14 |
|   |       |               | 4.3.2.1. Záložka Přístroj                                | 15 |
|   |       |               | 4.3.2.2. Záložka Konfigurace (pouze testo 835)           | 15 |
|   |       |               | 4.3.2.3. Zalozka Sprava energie (pouze testo 480)        | 15 |
|   |       |               | 4.3.2.4. Zalozka Jazyk pristroje                         | 15 |
|   |       |               | 4.3.2.6. Záložka Ochrana boslom (pouze testo 480)        | 15 |
|   |       |               | 4 3 2 7 Záložka Sondy (nouze testo 480)                  | 10 |
|   |       |               | 4 3 2 8 Záložka Nastavení Tisku (pouze testo 480)        | 18 |
|   |       | 4.3.3.        | Měření online                                            | 19 |
|   |       |               | 4.3.3.1. Záložka Naměřené hodnoty                        | 20 |
|   |       |               | 4.3.3.2. Záložka Displej                                 | 20 |
|   |       |               | 4.3.3.3. Záložka Diagram                                 | 20 |
|   |       |               | 4.3.3.4. Záložka Zobrazené veličiny                      | 21 |
|   | 4.4.  | Menu          | Archiv                                                   | 21 |
|   |       | 4.4.1.        | Průzkumník                                               | 21 |
|   |       |               | 4.4.1.1. Vytvoření nového adresáře                       | 22 |
|   |       |               | 4.4.1.2. Vytvoření nového místa měření (pouze testo 480) | 22 |
|   |       |               | 4.4.1.3. Vytvoření nového bodu měření (pouze testo 480)  | 22 |

|        | 4.4.1.4. | Vytvoření programu měření (pouze testo 480)   | 22 |
|--------|----------|-----------------------------------------------|----|
|        | 4.4.1.5. | Přenos adresářů a měření mezi přístrojem a PC | 23 |
|        | 4.4.1.6. | Export do Excelu                              | 23 |
|        | 4.4.1.7. | Duplicitní názvy elementů v paměti přístroje  | 23 |
|        | 4.4.1.8. | Další funkce                                  | 24 |
| 4.4.2. | Modul Z  | obrazit měření                                | 25 |
|        | 4.4.2.1. | Záložka Informace                             | 25 |
|        | 4.4.2.2. | Záložka Diagram                               | 26 |
|        | 4.4.2.3. | Záložka Naměřené hodnoty                      | 26 |
|        | 4.4.2.4. | Záložka Předloha protokolu měření             | 26 |
|        | 4.4.2.5. | Záložka Protokol měření                       | 27 |
|        | 4.4.2.6. | Záložka Návrh šablony                         | 28 |
|        |          |                                               |    |

## 1.1. O tomto dokumentu

### Použití

- Pročtěte si, prosím, tuto dokumentaci podrobně a seznamte se s produktem dříve, než jej začnete používat. Věnujte zvláště pozornost bezpečnostním upozorněním a varováním, abyste předešli zranění nebo poškození produktu.
- Uchovejte tuto dokumentaci tak, abyste ji měli v případě potřeby k dispozici.
- Předejte tuto dokumentaci i ostatním uživatelům tohoto produktu.

| • | Předpokladem pro práci s tímto produktem jsou znalosti |
|---|--------------------------------------------------------|
| L | ovládání operačního systému Windows®.                  |

| Symbol | Popis                                              |
|--------|----------------------------------------------------|
| 1      | Poznámka: základní nebo rozšiřující informace.     |
| 1      | Postup: více kroků, postup jednotlivých kroků musí |
| 2      | být zachován.                                      |
| >      | Akce: jeden krok nebo možnost.                     |
|        | Výsledek akce.                                     |
| Menu   | Element plochy rozhraní programu.                  |
| [OK]   | Tlačítka plochy rozhraní programu.                 |
|        | Funkce / cesty v menu.                             |
| "…"    | Příklady                                           |

#### Symboly a konvence písma

# 2 Popis

# 2.1. Použití

Konfigurační a vyhodnocovací program testo EasyClimate rozšiřuje měřicí přístroje testo 480 a testo 835 o mnoho užitečných funkcí:

- Konfigurace přístroje pomocí PC
- Správa zákazníků a naměřených dat
- Import dat z měřicího přístroje / export dat do měřicího přístroje
- Vytvoření protokolů měření z importovaných dat, jejich uložení a tisk
- Komentáře k naměřeným hodnotám

# 2.2. Systémové požadavky

Pro instalaci jsou požadována administrátorská práva.

### Operační systém

Program je možné spustit na následujících operačních systémech:

- Windows 7
- Windows 8
- Windows 10<sup>®</sup>

### Počítač

Na počítači musí být nainstalován podporovaný operační systém. Navíc musí být splněny následující požadavky:

- Rozhraní USB 1.1 nebo vyšší
- Nastavení data a času se automaticky převezme z PC. Administrátor musí zajistit pravidelnou aktualizaci systémového času, aby byla zaručena autenticita naměřených dat.

# 3 První kroky

# 3.1. Instalace programu / ovladače

- 1. Vložte CD s programem do mechaniky CD-ROM počítače;
  - nebo -

si stáhněte instalační (EXE) soubor programu na www.testo.com/download-center.

**1** Narazíte-li na soubor ZIP namísto EXE, rozbalte jej pomocí příslušného dekompresního programu.

2. Spusťte soubor Setup.exe.

Název instalačního souboru se může lišit, zvláště stáhnuli-li jste si soubor z našich internetových stránek. Typický název obsahuje EasyClimate a verzi programu, např. tedy "EasyClimate-835-480-v3.3.exe".

3. Postupujte podle pokynů průvodce instalací.

Při instalování v operačním systému Vista postupujte podle následujících pokynů:

- Otevře se okno Řízení uživatelských kont:
  - > Klikněte na [Pokračovat].
- Otevře se okno Zabezpečení Windows:
  - > Zvolte Nainstalovat ovladač.
- 4. Pro dokončení instalace programu klikněte na [Dokončit].

Po dokončení instalace programu je potřeba připojit k PC měřicí přístroj, aby se provedla instalace ovladače.

- 5. Přístroj připojte k PC pomocí USB kabelu.
- Vytvoří se spojení.

# 3.2. Spuštění programu

### Spuštění programu testo EasyClimate

- Rozhraní programu se otevře v jazyce operačního systému, pokud je podporován. Pokud není, otevře se v Angličtině.
- > Klikněte na [Start] | Programy (Windows XP) příp. Všechny programy | Testo | testo EasyClimate Software.

- Pod Windows Vista se při prvním spuštění programu otevře okno Správa uživatelských kont.
  - > Klikněte na Povolit.
- Zadejte licenční kód Vašeho produktu, viz zadní strana obalu CD (testo 480) nebo zadní strana návodu k obsluze (testo 835).

4

# Použití produktu

 Pokud je Vaše PC v úsporném režimu nebo v režimu spánku, může dojít k přerušení spojení mezi PC a přístrojem nebo dokonce ke ztrátě dat. Tyto režimy tedy z důvodu bezpečnosti deaktivujte.

### Tlačítko nápovědy

Pomocí ikony ② se otevírá nebo zavírá lišta nápovědy. Toto tlačítko je dostupné ve všech menu s výjimkou Úvodní strany.

# 4.1. Úvodní strana

Po spuštění testo EasyClimate zobrazí úvodní strana.

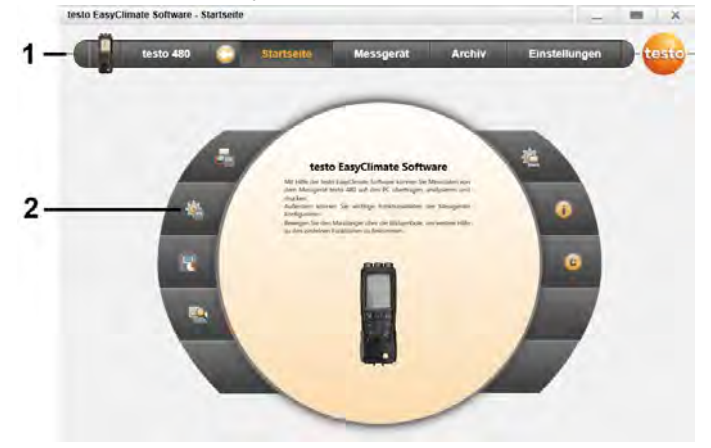

- 1 Lišta menu se stavovým řádkem (vlevo)
- 2 Tlačítka rychlého přístupu s náhledem

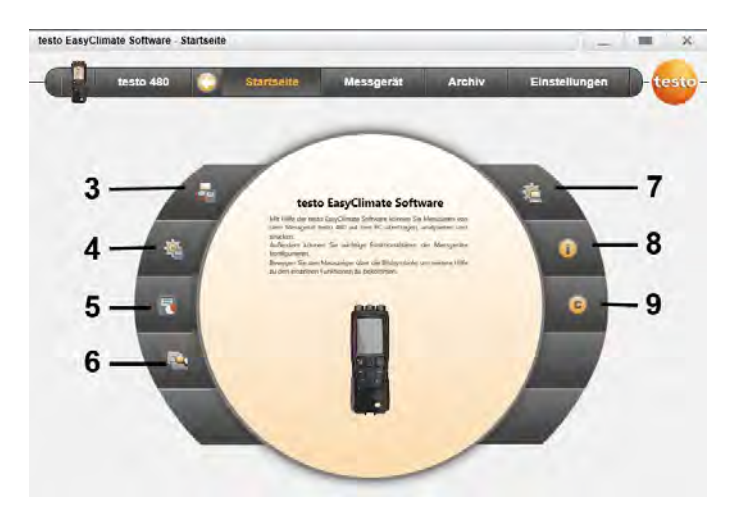

- 3 Správce připojení
- 4. Konfigurace měřicího přístroje
- 5. Měření online
- 6 Správa archivu naměřených dat
- 7 Konfigurace programu
- 8 Systémové informace
- 9 Copyright

# 4.2. Menu Nastavení

Přes menu Nastavení se otevírají menu Konfigurace, Systémové informace a Copyright.

# 4.2.1. Konfigurace

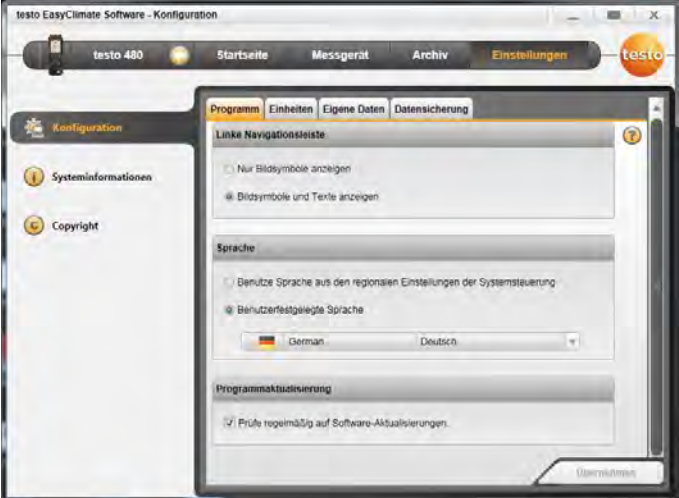

> Úvodní strana | Konfigurace programu

#### nebo

> Nastavení | Konfigurace.

### 4.2.1.1. Záložka Program

- > Levá navigační lišta: zvolte Zobrazit pouze ikony nebo Zobrazit ikony a texty | [Uložit].
- Jazyk: zvolte Použijte jazyk vybraný v místním a jazykovém nastavení operačního systému nebo Uživatelem vybraný jazyk | [Hotovo].
- > Aktualizace programu: zvolte Automaticky zjišťovat aktualizace softwaru. | [Uložit].

### 4.2.1.2. Záložka Jednotky

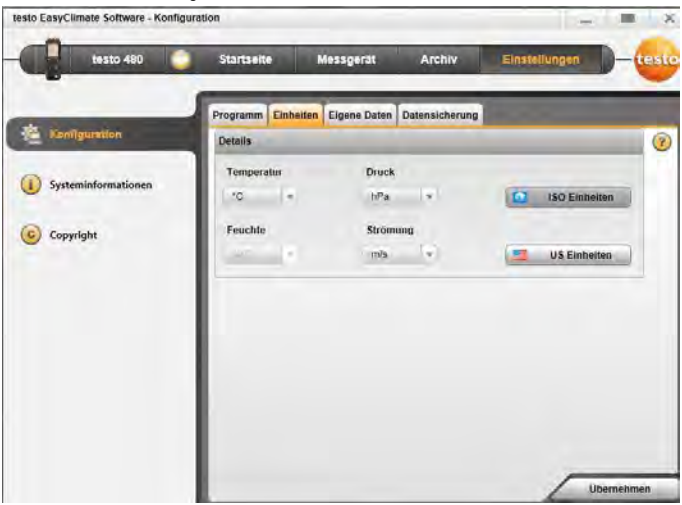

- Detaily | zvolte požadovanou jednotku pro danou veličinu | [Uložit].
- > Detaily | [Jednotky ISO] / [Jednotky US]: převést všechny jednotky podle ISO nebo US | [Uložit].

### 4.2.1.3. Záložka Vlastní data

> Adresa: vložte / změňte adresu a kontaktní údaje | [Uložit].

### 4.2.1.4. Záložka Ukládání záloh

### Zálohování dat

- 1. Zvolte adresář pro archivaci dat: [Procházet].
- 2. Stiskněte [Vytvořit zálohu].
- Provede se záloha dat a vytvoří se archiv FullBackup.zip.

### Nastavení automatického zálohování dat

- 1. Zvolte adresář pro archivaci dat: [Procházet].
- Úplná záloha | vyberte ze seznamu interval, v jakém se má provádět automatická záloha dat | [Uložit].
- Po uběhnutí nastavené doby pro automatické ukládání dat, se při následném ukončení programu zobrazí zpráva, která Vám připomene provedení další zálohy dat.

### Obnovení zálohovaných dat

3 Zálohování dat proběhlo úspěšně.

- 1. V Průzkumníku Windows otevřete následující adresář:
  - Adresář pro archivaci dat (přesnou cestu k adresáři zjistíte: Nastavení | Konfigurace | Ukládání záloh)
  - Adresář s daty programu (přesnou cestu k adresáři zjistíte: Nastavení | Systémové informace | Operační systém | Datový adresář)
- 2. Ukončete testo EasyClimate.
- Rozbalte archivační soubor FullBackup[DatumČas].zip z adresáře pro archivaci dat do adresáře s daty programu.
- 4. Spusťte testo EasyClimate.

### 4.2.2. Systémové informace

Menu Systémové informace obsahuje 3 záložky, na kterých se zobrazují důležité informace o PC a programu. Tyto informace jsou důležité v případě kontaktu s naší horkou linkou.

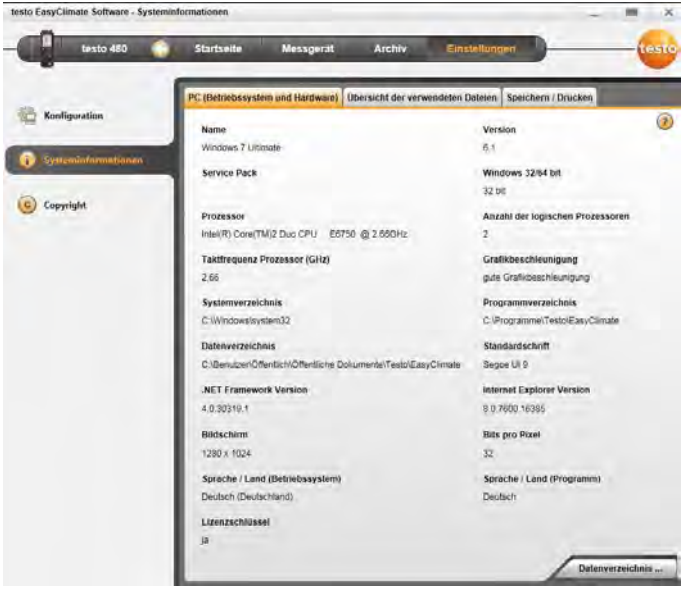

> Nastavení | Systémové informace.

#### Možné akce

> [Datový adresář]: otevře se adresář s daty programu.

# 4.2.3. Copyright

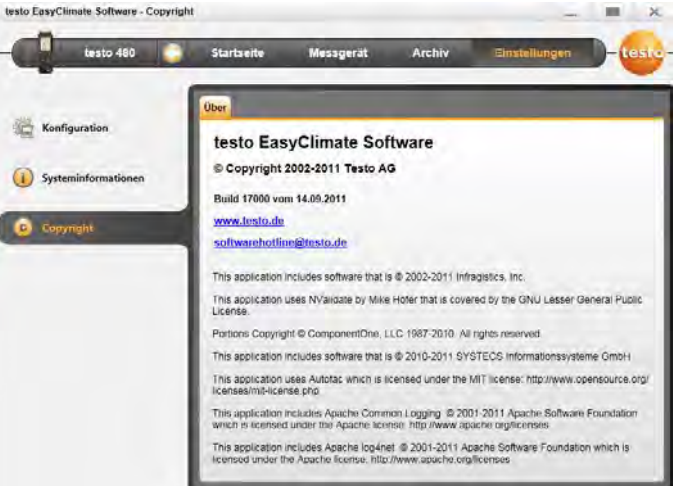

- > Nastavení | Copyright.
- Otevře se záložka Informace o.

## 4.3. Menu Měřicí přístroj

### 4.3.1. Správce připojení

- ✓ Měřicí přístroj je připojen k PC.
- Přístroj se po připojení k PC automaticky propojí s programem. Pokud je připojeno více přístrojů, je možné vybraný přístroj připojit pomocí Správce připojení.

SD kartu je možné připojit stejně jako měřicí přístroj. Ale některá menu nebudou dostupná (např. Měřicí přístroj).

> Úvodní strana | Správce připojení

nebo

1

- > Měřicí přístroj | Správce připojení.
- Zobrazí se seznam připojených přístrojů a jejich typová označení.
- Zvolte přístroj a klikněte na [Připojit].
  - Vždy může být připojen pouze jeden přístroj.

| testo 480            | Startseite | Messgerat     | Archiv    | Einstellungen | -tes |
|----------------------|------------|---------------|-----------|---------------|------|
| Verbindungsassistent | USB        |               |           |               |      |
|                      |            | testo 480     | verbunden | Verbinden     | -    |
| Konfiguration        |            | 0000002143965 | Hı        | Trennen       |      |
| 1                    |            | testo 480 SD  | getrennt  | Verbinden     |      |

- Přístroj se zobrazí ve stavovém řádku nalevo vedle lišty menu.
- [Připojit] se změní na [Přerušit spojení].

Pokud není připojení možné:

 Zvolte Start | Ovládací panely | Systém a zabezpečení | Systém | Správce zařízení.

### 4.3.2. Konfigurace

✓ Přístroj testo 480 je propojen s programem testo EasyClimate a je zobrazený ve stavovém řádku.

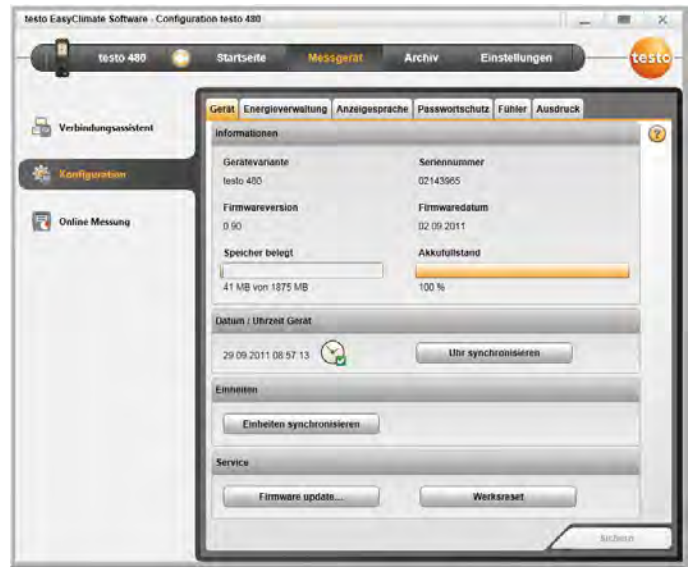

> Úvodní strana | Konfigurace měřicího přístroje

#### nebo

> Měřicí přístroj | Konfigurace.

### 4.3.2.1. Záložka Přístroj

Záložka Přístroj obsahuje důležité informace o připojeném měřicím přístroji.

- [Synchronizovat]: synchronizuje datum a čas měřicího přístroje s datem a časem z PC.
- > [Synchronizace jednotek]: jednotky nastavené v menu Nastavení se přenesou do připojeného měřicího přístroje.
- > [Aktualizace firmwaru] (pouze testo 480): Uložený soubor s updatem firmwaru se nahraje do měřicího přístroje.
- [Reset na původní nastavení]: provede se reset měřicího přístroje do továrního nastavení.
- 4.3.2.2. Záložka Konfigurace (pouze testo 835)
  - Zapnout / vypnout alarm: aktivujte / deaktivujte kolonku Akustický alarm | [Uložit].
  - > Zapnout / vypnout alarmy a nastavit hranici alarmu: aktivujte / deaktivujte kolonku Infračervený, Termočlánek, Povrchová vlhkost nebo Odstup rosného bodu a zadejte hraniční hodnoty | [Uložit].
  - Zapnout / vypnout laser: aktivujte / deaktivujte kolonku Laser | [Uložit].
  - Nastavení intenzity podsvícení displeje: nastavte posuvník | [Uložit].
- 4.3.2.3. Záložka Správa energie (pouze testo 480)
  - Automatické vypnutí měřicího přístroje: zadejte požadovanou prodlevu | [Uložit].
  - Vypnout podsvícení displeje při provozu s akumulátorem: zadejte požadovanou prodlevu | [Uložit].
  - Nastavení intenzity podsvícení displeje: nastavte posuvník | [Uložit].
- 4.3.2.4. Záložka Jazyk přístroje

Zobrazí se dostupné jazykové verze textů v měřicím přístroji.

- > Zvolte požadovaný jazyk | [Uložit].
- 4.3.2.5. Záložka Tabulka emisivit (pouze testo 835)
  - Pro každý jazyk přístroje je uložena separátní tabulka emisivit. Změny v tabulce tedy přísluší pouze vybranému jazyku přístroje.

Při otevření záložky se tabulka automaticky načte z přístroje.

- > Změnit název: trojklik na buňku | proveďte změny | [Uložit].
- Přidat materiál: do posledního řádku zadejte název a emisivitu | [Uložit].
- Opětovné načtení tabulky emisivit z přístroje: [Načtení z přístroje].
- > Uložení tabulky emisivit do PC ve formátu XML: [Uložit jako].
- > Načtení tabulky emisivit z PC: [Načtení ze souboru].

### 4.3.2.6. Záložka Ochrana heslem (pouze testo 480)

Po aktivaci hesla je možné níže uvedené funkce měřicího přístroje používat pouze po zadání nastaveného hesla:

- · Reset přístroje do továrního nastavení
- Reset sondy
- Aktualizace firmwaru
- Změna / deaktivace hesla
- Přejmenování sondy
- Kalibrace vlhkosti

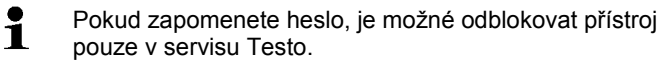

> Zadejte heslo | Potvrďte heslo | [Uložit].

### 4.3.2.7. Záložka Sondy (pouze testo 480)

Zobrazí se sondy připojené k měřicímu přístroji.

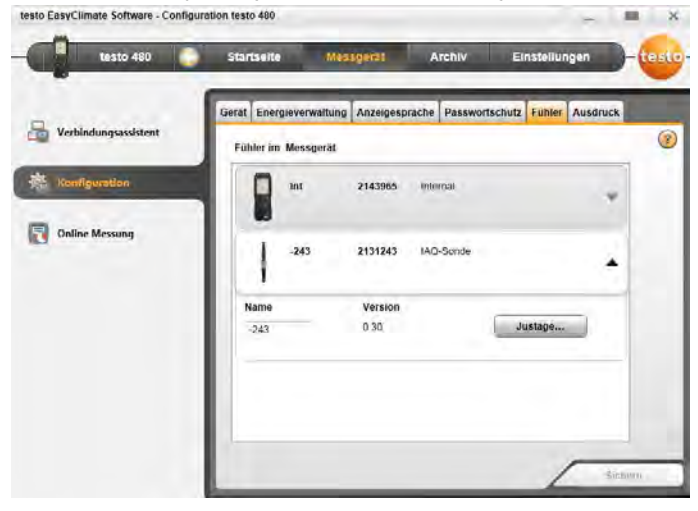

Je možné změnit název sondy a také do sondy nahrát kalibrační data z kalibračního protokolu.

Vyberte sondu [▼].

- > Zvolte [Justáž].
- Zobrazí se dialogové okno s výběrem.
- > Vyberte veličinu pro justáž | [Pokračovat].
- > Aktivujte Použít justážní data | zadejte: Číslo certifikátu, Datum vystavení, Dobu platnosti, Body, Jednotku, Požadovanou a aktuální hodnotu | [Uložit].
- Kalibrační data se uloží do měřicího přístroje.

| 24567        |             |    |    |
|--------------|-------------|----|----|
| ate of issue | Valid unti  | 1  |    |
| 7.10.2012    | 5 17.10.201 | 3  | 15 |
| oints        | Unit        |    |    |
| *            | °C          |    | Y  |
| Target       | Actual      |    |    |
|              | 0           | 31 |    |
| 6            | 60          | 62 |    |
|              |             |    |    |

Jakmile jsou kalibrační data vložena, jsou v sondě uložena napořád. Sonda bere automaticky během měření v úvahu odchylky od dané hodnoty a produkuje tedy nulovou chybu.

4.3.2.8. Záložka Nastavení Tisku (pouze testo 480)

Zde lze zadat adresu společnosti, zápatí a logo, které se objeví na vytištěných protokolech měření.

- Nastavte dodatečné možnosti tisku (např. tisk justážních dat nebo informace o místech a bodech měření) | [Uložit].
- > Zvolte požadované firemní logo | [Uložit].

### 4.3.3. Měření online

Komunikace měřicího přístroje s PC může být rušena elektrostatickým polem. Proto, zvláště při měření online (měřicí přístroj propojený s PC), případně při použití síťového zdroje, připojte před měřením všechny komponenty na vedení vyrovnávající potenciál (uzemnění). Dbejte bezpečnostních upozornění v návodu měřicího přístroje.

Pomocí Měření online je možné provést měření, při kterém je měřicí přístroj ovládán z počítače. Naměřené hodnoty se v reálném čase přenášejí a zobrazují v PC.

| testo 480            | Startseite          | Massgerat | Arcl         | 1iv E     | instellunge | _             |                            |             | -te         |
|----------------------|---------------------|-----------|--------------|-----------|-------------|---------------|----------------------------|-------------|-------------|
| Herbindungsassistent | Start               |           | -019-        | Messtakt  | 1 3         | Sekunden      | _                          |             |             |
|                      | Messwerte Anzeige   | Diagramm  | Anzeigenreih | enfolge   |             |               |                            |             |             |
| Konfiguration        | Datum / Unrzeit     | TE1 (*C)  | TE2.(*C)     | Abs (hPa) | Diff (hPa)  | St Ges. (m/s) | 1 BV.S. (m <sup>2</sup> h) | narm (m*/b) | 60          |
|                      | 28.09.2011 09:35:13 | 1.4       |              | 936,0     | -0,014      | 1,5           | je -                       | ÷           |             |
| Online Measung       | 28.09.2011 09:35:14 |           |              | 936,0     | -0,014      | 1,5           |                            | 8           |             |
|                      | 28.09.2011 09:35 15 |           | 4            | 935,9     | -0.014      | 1,5           |                            |             |             |
|                      | 28 09 2011 09:35 16 |           |              | 935,9     | -0,014      | 1.5           |                            |             |             |
|                      | 28.09.2011 09 35 17 |           |              | 935,9     | -0,014      | 1.5           |                            |             |             |
|                      | 28.09.2011 09:35:18 |           |              | 935,9     | -0,014      | 1,5           |                            | -           |             |
|                      | 28.09.2011 09:35:19 |           | 1 ÷ · · · ·  | 935,9     | -0.014      | 1.5           | (÷ .                       | +           |             |
|                      | 28.09.2011 09:35:20 |           |              | 935,9     | -0.014      | 1,5           | -                          | -           | 10.0        |
|                      | 28.09.2011 09:35:21 |           |              | 935.9     | -0.014      | 1.5           |                            |             |             |
|                      | 28.09.2011 09:35.22 |           |              | 935,9     | -0,014      | 1,5           |                            |             |             |
|                      | 28 09 2011 09 35 23 |           |              | 935,9     | -0,014      | 1,5           |                            |             | -           |
|                      |                     |           |              |           | Zwisc       | henablage     | Export Excel               | 510         | RTT 1)/1109 |

### > Úvodní strana | Měření online

nebo

1

> Měřicí přístroj | Měření online.

#### Provedení měření online

Zobrazí se pouze naměřené veličiny a jednotky, které jsou aktivované v záložce Zobrazené veličiny.

- 1. Nastavte Interval měření a emisivitu (pouze testo 835).
- Nastavte zobrazení v záložce Displej: stiskněte [@].
- 3. Spuštění měření online: [Start].
- Začnou se zobrazovat naměřené hodnoty.
- 3. Ukončení měření online: [Stop].
- Online měření se ukončí.

### Uložení naměřených hodnot

1. Vyberte záložku Naměřené hodnoty.

- 2. Vyberte mezi možností Schránka, Export do Excelu nebo Uložit.
- **Schránka:** naměřené hodnoty jsou uloženy ve schránce Windows, odkud je možné je překopírovat dle libosti.

Export do Excelu: naměřené hodnoty jsou exportovány do souboru XLS nebo XLSX.

**Uložit**: naměřené hodnoty jsou uloženy do archivu programu jako nový protokol měření. Tuto možnost lze využít pouze pro standardní programy měření.

### 4.3.3.1. Záložka Naměřené hodnoty

Naměřené hodnoty: zobrazí se tabulka se všemi kanály měření a datem / časem jednotlivých měření.

### Možné akce

- > [Uložit]: uložení naměřených hodnot do archivu programu.
- [Export do Excelu]: naměřené hodnoty se exportují ve formátu XLS nebo XLSX.
- [Schránka]: naměřené hodnoty se exportují do schránky Windows.

### 4.3.3.2. Záložka Displej

 Displej: zobrazení všech kanálů měření a aktuálně naměřených hodnot.

### Možné akce

- Otevření / zavření lišty zobrazení: stiskněte [@].
  - > Během měření je možné místo aktuální hodnoty zobrazit průměrnou hodnotu, maximum nebo minimum.
  - > Změna velikosti (zoom) pole zobrazení: nastavte posuvník.

### 4.3.3.3. Záložka Diagram

 Diagram: graf naměřených hodnot s možností libovolného zobrazení až 16 kanálů měření a automatickým škálováním časové osy.

### Možné akce

- Otevření / zavření lišty zobrazení: stiskněte [@].
  - Nastavení vlastností grafu (zobrazené kanály měření, barva křivek, škálování, hraniční hodnoty).
- > [Uložit graf]: uložení grafu jako obrázek do PC.

### 4.3.3.4. Záložka: Zobrazené veličiny

Dostupné kanály měření se zobrazí v seznamu Dostupné kanály. Dostupné jsou jen ty veličiny a jednotky, které jsou k dispozici v aktuálním náhledu měření přístroje.

Pouze kanály měření, které budou vloženy do seznamu Zvolené kanály, budou zobrazeny při spuštění měření online.

Nastavení pořadí zobrazených kanálů měření:

- Přidání / odebrání měřicích kanálů: [Vložit >], [Vložit vše >], [< Smazat] nebo [< Smazat vše].</p>
- Uspořádání pořadí kanálů měření: zvolte kanál měření | [Posunout výše ^] nebo [Posunout níže v].

## 4.4. Menu Archiv

 Měřicí přístroj je propojen s programem testo EasyClimate a je zobrazen ve stavové liště (vlevo).

Menu slouží k archivaci měření v jedné adresářové struktuře. Pokud je připojen měřicí přístroj a jsou v něm uložena měření, je možné uložená měření zkopírovat do archivu. Dále je možné změnit adresářovou strukturu v měřicím přístroji.

### 4.4.1. Pr**ůzkumník**

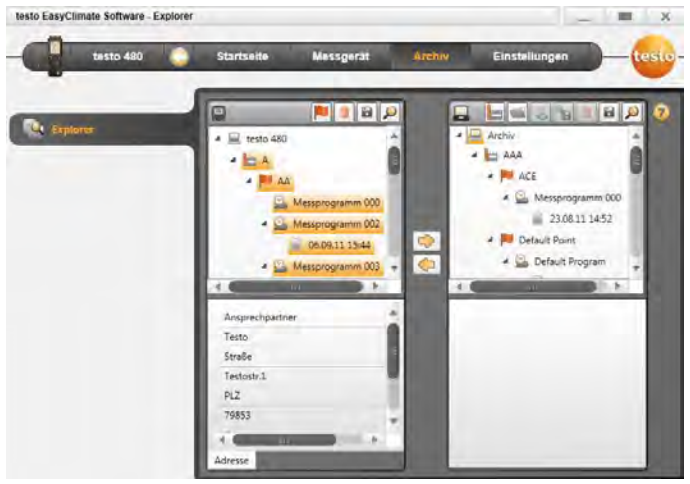

 Úvodní strana | Správa archivu naměřených dat | Průzkumník.

#### nebo

> Archiv | Průzkumník.

- Paměť přístroje je zobrazena v levém okně (
  )
  a paměť programu je zobrazena v pravém okně (
  ).
- Dále popsané funkce je někdy možné provést pouze v paměti přístroje nebo programu (ne v obou naráz) v závislosti na připojeném měřicím přístroji.

### 4.4.1.1. Vytvoření nového adresáře

- Vytvořte nový adresář: stiskněte symbol [<sup>4</sup>].
- Vytvoří se nový adresář.
- Opakovaným stisknutím symbolu [1] je možné vytvořit další adresáře.

Adresář je možné přejmenovat: vyberte adresář | klikněte na něj pravým tlačítkem myši | vyberte možnost Přejmenovat.

Elementy, které obsahují dodatečná informační pole (např. místa měření) je také možné vyplnit. Po vybrání daného elementu se v dolní části obrazovky zobrazí záložky s informačními poli.

### 4.4.1.2. Vytvoření nového místa měření (pouze testo 480)

- Vytvořte nové místo měření: stiskněte symbol [b].
- Vytvoří se nové místo měření.
- Po vybrání místa měření je možné v záložce Adresa zadat informace k místu měření.

### 4.4.1.3. Vytvoření nového bodu měření (pouze testo 480)

- Vytvořte nový bod měření: stiskněte symbol [<sup>™</sup>].
- Vytvoří se nový bod měření.
- Po vybrání bodu měření je možné v záložce Bod měření a Geometrie kanálu zadat informace k bodu měření.

### 4.4.1.4. Vytvoření programu měření (pouze testo 480)

Na výběr je z pěti programů měření:

- Standardní program měření
- Síťové měření RLT
- Měření WBGT
- Měření PMV/PPD
- Výpočet normálové efektivní teploty (NET)

- 1. Vytvořte nový program měření: např. stiskněte symbol [27].
- Vytvoří se nový program měření.
- Po vybrání programu měření je možné v záložkách ve spodní části obrazovky vyplnit nastavení programu.

### 4.4.1.5. Přenos adresářů a měření mezi přístrojem a PC

- Adresářová struktura musí být zachována, tedy např. bod měření lze přenést pouze do místa měření.
- Vyberte adresář / měření v přístroji: v levém okně (=) klikněte na zvolený adresář / měření (oranžově se podbarví).
- Vyberte adresář / měření v PC: v pravém okně ( ) klikněte na zvolený adresář / měření (oranžově se podbarví).
- Označený adresář / měření zkopírujte z přístroje do PC: stiskněte symbol [

nebo

označený adresář / měření zkopírujte z PC do přístroje: stiskněte symbol [ ]].

Uložte přenesená data přístroje / PC: stiskněte symbol []].

### 4.4.1.6. Export do Excelu

**1** Uživatelsky definované šablony lze také vytvořit a uložit do stejného adresáře.

Je možné vyexportovat jeden nebo více protokolů měření přímo do Excelu. Jsou k dispozici různé šablony pro všechny typy měření.

- 1. Stiskněte symbol [12] Exportovat označené měření do Excelu.
- Otevře se okno s výběrem použitelných šablon.
- 2. Vyberte požadovanou šablonu.
- Spustí se MS Excel, do kterého byly vyexportovány naměřené hodnoty vybraného protokolu měření.
- 3. Uložte dokument: Soubor | Uložit jako.

### 4.4.1.7. Duplicitní názvy elementů v paměti přístroje

Pro vyhnutí se problémům s přenosem dat mezi přístrojem a PC je nutné, aby v každé úrovni adresářové struktury neměly žádné dva elementy stejný název. Např. dva programy měření pod stejným bodem měření nesmí mít totožný název. Avšak stejný název je možné provozovat v různých úrovních adresářové struktury. Např. místo měření a bod měření mohou mít stejný název nebo dva programy měření se stejným názvem, ale každý pod různým bodem měření.

Dojde-li ke konfliktu názvů, zvýrazní se vyšší úrovně adresářové struktury výstražnou barvou:

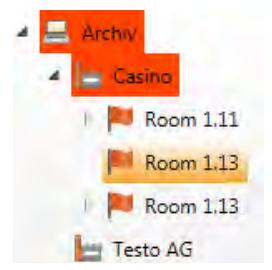

Dokud nebude konflikt odstraněn, není možné přenášet data z přístroje do PC.

Konflikt odstraníte změnou názvu jednoho z totožně nazvaných elementů: vyberte požadovaný element | stiskněte pravé tlačítko myši | Přejmenovat.

Po odstranění konfliktu se vyšší úrovně adresářové struktury navrátí do původního stavu a je možné přenášet data z přístroje do PC a pokračovat v jejich zpracování.

### 4.4.1.8. Další funkce

- Odstranění položky: [1].
- Import měření (ve formátu ARG): [<sup>1</sup>].
- Hledání dat: [<sup>2</sup>].
- Zobrazení označeného měření: [4].
- Export označeného měření (ve formátu ARG): [h].

#### 4.4.2. Modul Zobrazit měření

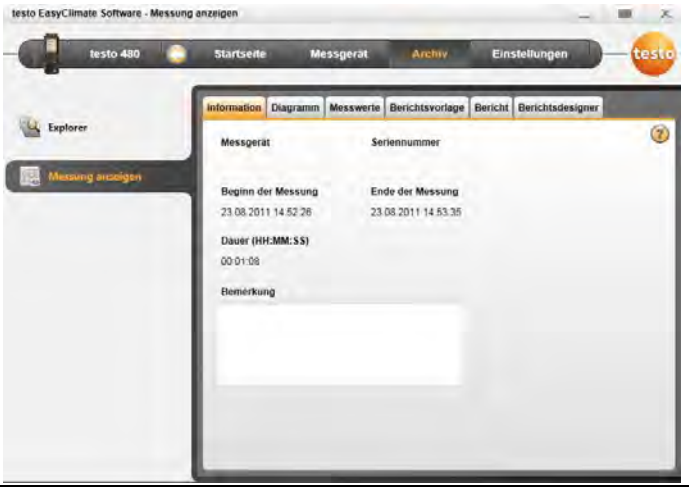

Je možné zobrazit pouze měření z archivu. Data z měřicího přístroje je proto nutné nejdříve do archivu nakopírovat.

1. Úvodní strana | Správa archivu naměřených dat.

nebo

1

- 1. Archiv | Průzkumník.
- 2. V pravém okně ( ) vyberte měření, které chcete zobrazit a stiskněte [ a stiskněte [ a stiskněte ] a stiskněte ] a stiskněte [ a stiskněte ] a stiskněte ] a vybrané měření.
- Otevře se modul Zobrazit měření.
- 4.4.2.1 Záložka Informace

V záložce Informace jsou zobrazena data měření. Je zde možné přidat poznámku.

### 4.4.2.2. Záložka Diagram

V záložce Diagram jsou graficky zobrazené naměřené hodnoty.

#### Možné akce

- Otevření / zavření lišty zobrazení: stiskněte [@].
  - Nastavte vlastnosti grafu (zobrazené kanály měření, barva čar, škálování, hraniční hodnoty).
- > [Uložit graf]: uložení grafu jako obrázek do PC.

### 4.4.2.3. Záložka Naměřené hodnoty

V záložce Naměřené hodnoty jsou v tabulce zobrazené jednotlivé naměřené hodnoty.

#### Možné akce

- [Export do Excelu]: naměřené hodnoty se exportují ve formátu XLS nebo XLSX.
- [Schránka]: naměřené hodnoty se exportují do schránky Windows.
- > Vložení komentáře:
- 1. Klikněte na naměřenou hodnotu, ke které chcete vložit komentář.
- Otevře se dialogové okno Komentář k naměřené hodnotě.
- 2. Vložte komentář.
- 3. Klikněte na [OK].
- 4. Klikněte na [Uložit komentáře].
- Komentář se zobrazí jako zelený trojúhelník (v grafu jako zelený kroužek). Při přejetí kurzorem se komentář zobrazí.
- > Změna komentáře: kliknutím na komentář je možné jej upravit.
- V hlavičce tabulky je možné zobrazit dodatečné informace (poč. hodnot, stř. / min. / max. hodnoty, odchylka): stiskněte [

### 4.4.2.4. Záložka Předloha protokolu měření

Původní šablony není možné editovat nebo vymazat. Pro editaci šablony nejprve vytvořte její kopii, kterou poté editujte. V záložce **Předloha protokolu měření** jsou k dispozici různé šablony. Tyto šablony je možné přejmenovat, smazat, vytvořit nové nebo upravit.

|                  | Information Diagramm Messy  | verte Berichtsvorlage | Bericht Berichtsdesigner |         |
|------------------|-----------------------------|-----------------------|--------------------------|---------|
| Explorer         | Verfügbare Berichtsvorlagen |                       |                          | (       |
| Messung anzeigen | Abgas                       |                       | Neu                      |         |
|                  | Energiemonitor (alt)        |                       | Andern                   |         |
|                  | Online Messung              |                       | Umbenennen               |         |
|                  |                             |                       | Loschen                  |         |
|                  |                             |                       | Ouplizseren              |         |
|                  |                             |                       | Vorschau                 |         |
|                  |                             |                       |                          |         |
|                  |                             |                       |                          |         |
|                  |                             |                       | Óritine Waster           | ecel    |
|                  |                             |                       | the fit                  | and the |
|                  |                             |                       |                          |         |
|                  |                             |                       | 25                       |         |
|                  |                             |                       |                          |         |

#### Možné akce

- > [Nová šablona]: vytvoření nové šablony reportu.
- > [Změnit]: upravení aktivní šablonu reportu.
- > [Přejmenovat]: přejmenování šablony.
- > [Vymazat]: smazání šablony.
- > [Vytvořit duplikát]: kopírování šablony reportu.

Od verze programu EasyClimate 3.3 jsou změny v šablonách označeny. Zobrazí se další formuláře, které indikují přidání čísla verze v názvu.

### 4.4.2.5. Záložka Protokol měření

V záložce **Protokol měření** se zobrazuje k danému měření příslušející protokol měření ve zvolené šabloně. Protokol je možné uložit ve formátu PDF a vytisknout.

### 4.4.2.6. Záložka Návrh šablony

V záložce Návrh šablony je možné uživatelsky upravovat šablony protokolu měření pro tisk.

| inter and interest of the second second seco | ormation D | iagramm Messwerte Berichtsvorlage B                                                                                                    | Hericht Berichtsdesigner                                                                                                    |   |  |
|----------------------------------------------------------------------------------------------------|------------|----------------------------------------------------------------------------------------------------|----------------------------------------------------------------------------------------------------|---|--|
| Explorer                                                                                                    | 10         |                                                                                                    | QBiFA EEE                                                                                                    |   |  |
| Measung anzeigen                                                                                                    |            | testo                                                                                                    | [OwnerCompany]<br> Dunative(<br> Dunative(<br>Permit<br>Permit<br>Based<br>Donative()<br>Email<br>Email<br>Donative()<br>Hearer<br> Dunative()<br>Hearer<br> Dunative() |   |  |
|                                                                                                    |            | Onli                                                                                                    | ne Measurement                                                                                                    |   |  |
|                                                                                                    |            | Owner                                                                                                    | Location                                                                                                    |   |  |
|                                                                                                    | Ľ          | Constant Company <br>Constant Circle<br> Constant Circle<br> Constant Circle<br> Constant Circle<br> Constant Circle<br> Constant Circle<br> Constant Circle<br> Constant Circle<br> Constant Circle<br> Constant Circle<br> Constant Circle | (SystemDired)<br>(SystemDyCompany)<br>(SystemDystemC)                                                                                                    |   |  |
|                                                                                                    |            | 24                                                                                                    |                                                                                                    |   |  |
|                                                                                                    | ŀ          |                                                                                                    |                                                                                                    | - |  |

Zobrazené vlastnosti jsou platné pro šablonu, která je aktivována v záložce Předloha protokolu měření.

- Textové pole: vytvoří pole, do kterého se vepíše požadovaný text.
- Datové pole: vytvoří pole pro zobrazení vybraných dat z databáze (např. naměřená hodnota, zákaznická data nebo data zařízení).

Zvolte požadovaná data z nabídky.

- Obrázek: vytvoří pole pro vložení obrázku ze souboru: [Soubor...] | Vyberte soubor s obrázkem | [Otevřít].
- PMV-PPD: vytvoří pole pro vložení diagramu PMV-PPD měření: [Soubor...] | Vyberte soubor s obrázkem | [Otevřít].
- Graf (naměřená data): vloží pole, ve kterém se zobrazí naměřené hodnoty ve formě grafu.
- Tabulka: vloží pole, ve kterém se zobrazí naměřené hodnoty ve formě tabulky. Po kliknutí do pole tabulky je možné nastavit zobrazení i stř. / min. / max. hodnot.

**1** Tato funkce je k dispozici pouze tehdy, pokud je typ pole nastaven jako textové nebo datové.

- Arial Standardní typ písma: nastavený standardní typ písma se použije pro textová i datová pole.
- F Speciální písmo: možnost ručního nastavení odlišného typu písma pro vybraná pole.
   Volba písma: [Písmo] | zvolte písmo | [OK].
- EEE Zarovnání: zvolte způsob zarovnání textového pole.
- A Barva: zvolte barvu písma.
- Barva pozadí: zvolte barvu pozadí.
- Okraje: zvolte vlastnosti rámečku pole formuláře.
- Mastavení: zvolte výšku a šířku stránky formuláře.
- Máhled: zobrazení náhledu tisku.
- Předchozí / další strana: listování mezi stranami protokolu měření.

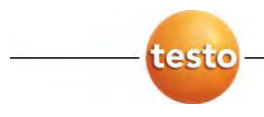

### Testo, s.r.o.

Jinonická 80 158 00 Praha 5 Telefon: 222 266 700 Fax: 222 266 748 Email: info@testo.cz Internet: www.testo.cz